### **Help Articles**

# How can I make a Custom Layout in Apteryx XVWeb?

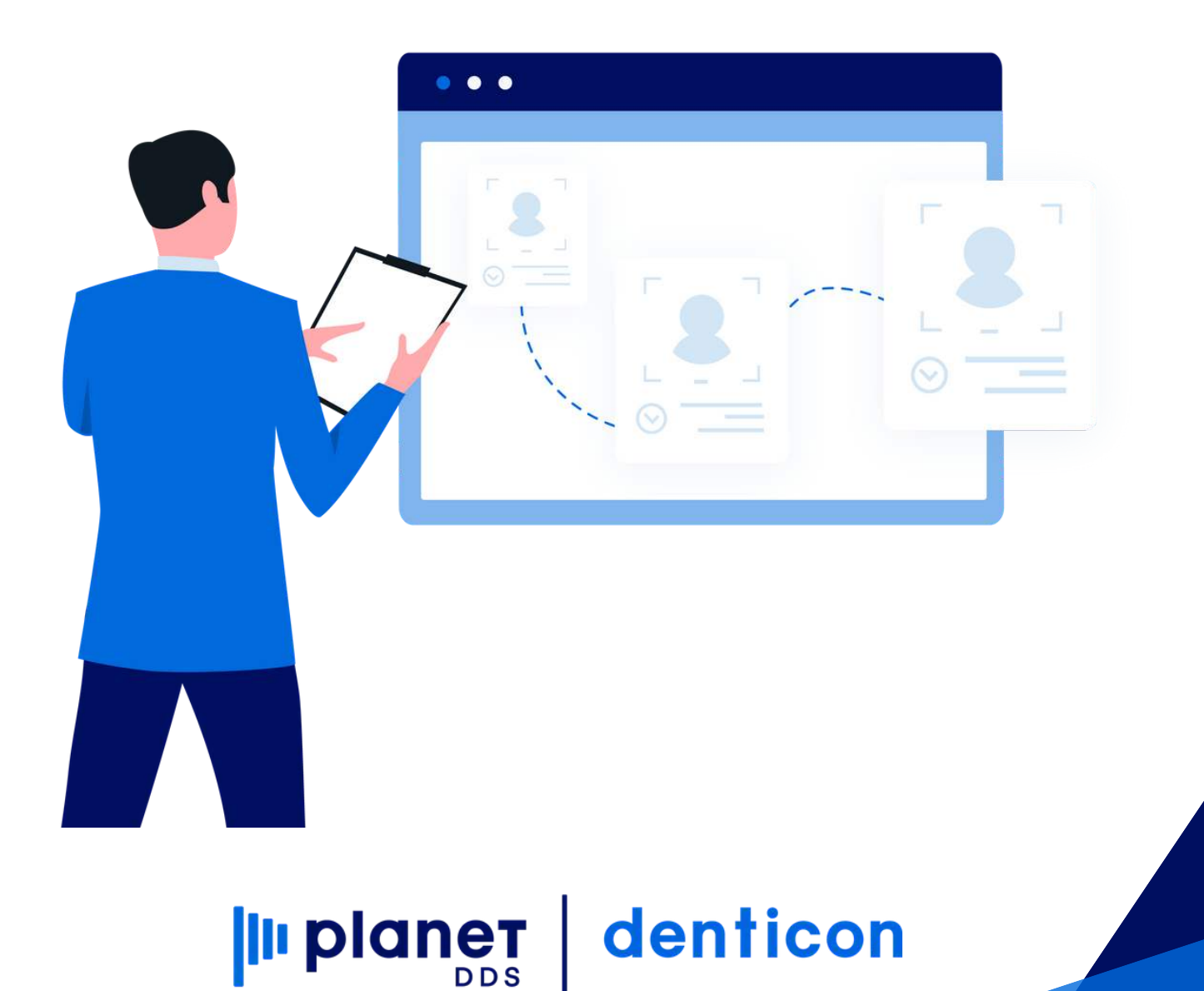

## How can I make a Custom Layout in Apteryx XVWeb?

This guide will walk you through how to make a custom layout within XVCapture. Custom layouts can be used standalone within Apteryx XVWeb or if you create a custom progression within XVCapture, a custom layout will need to be created within Apteryx XVWeb to match it for it to display the same way in both softwares.

Step 1: Open Denticon to Apteryx XVWeb with the Launch Third Party Application button as if you were viewing images.

| Scheduler Patient •                                                |                                                                                                    | Charting • Reports (Old)   |             | Sotup • Office Beverly Hills                                                                     | Organic Dentiser Help             |                                                                                             |                                                                                                    |                                                                                                    |
|--------------------------------------------------------------------|----------------------------------------------------------------------------------------------------|----------------------------|-------------|--------------------------------------------------------------------------------------------------|-----------------------------------|---------------------------------------------------------------------------------------------|----------------------------------------------------------------------------------------------------|----------------------------------------------------------------------------------------------------|
| 🗏 🏠 🏂 🕅                                                            | 🗑 🕎 📆 4                                                                                                    | 446 🗎 Ӓ                    | 🖂 🚅 🖵 O 🥸   | ? 🕅 🗔 🕤 📝 🗆                                                                                      | 🐣 🖳   🛞 Sear                      | ch Patient 💽 🗖 🙉                                                                            |                                                                                                    |                                                                                                    |
| PGID :3158 / OID :102 🚔                                            |                                                                                                    |                            |             |                                                                                                  |                                   |                                                                                             |                                                                                                    |                                                                                                    |
| <ul> <li>Patie</li> <li>(H):</li> <li>(C):</li> <li>(W)</li> </ul> | ent: Test, Patient<br>:<br>:<br>:                                                                                                    | BD : 5/14/1976<br>ID : 153 |             | Type Age/Sex:<br>First Visit:<br>Last Visit:                                                     | 44 / F<br>2/25/2010<br>10/17/2019 | Responsible: Test, Patient<br>Balance: 8843.24 BD :<br>Est Ins: 2249.00<br>Est Pat: 6594.24 | Prim. Ins: Delta Care PMI<br>SubID : 123456789<br>Sec. Ins: MET LIFE<br>800-638-9599                                                                                                    |                                                                                                    |
| Launch Apteryx in New Window                                       |                                                                                                    |                            |             |                                                                                                  |                                   |                                                                                             |                                                                                                    |                                                                                                    |
| Apteryx XVWeb                                                      |                                                                                                    |                            |             |                                                                                                  |                                   |                                                                                             |                                                                                                    |                                                                                                    |
| 2019-04-12<br>2019-04-12<br>2019-04-63<br>2019-04-63               | EST, PATIENT (2) / 20<br>(a)<br>where t<br>where t<br>wh | 1908121732 / 2019-08-12    | / Instances |                                                                                                  |                                   | IVENEP?<br>Kachani                                                                          | Additional and the second second s | min<br>ida<br>ingot<br>ida<br>ingot<br>ida<br>ida<br>ida<br>ida<br>ida<br>ida<br>ida<br>ida |
| 2 of 2 loaded                                                      |                                                                                                    |                            |             | XXMMb/# Vanion: 2.2.35.80 ( @1/(2020) 15.38.38 AM )<br>© 2020 Apterys, Inc. All rights reserved. |                                   |                                                                                             |                                                                                                    |                                                                                                    |
| App://www.denticon.com/ASCX/#                                      |                                                                                                    |                            |             |                                                                                                  |                                   |                                                                                             |                                                                                                    |                                                                                                    |

Step 2: Use Launch Apteryx in a New Window to open Apteryx to a bigger interface, you'll need the extra workspace.

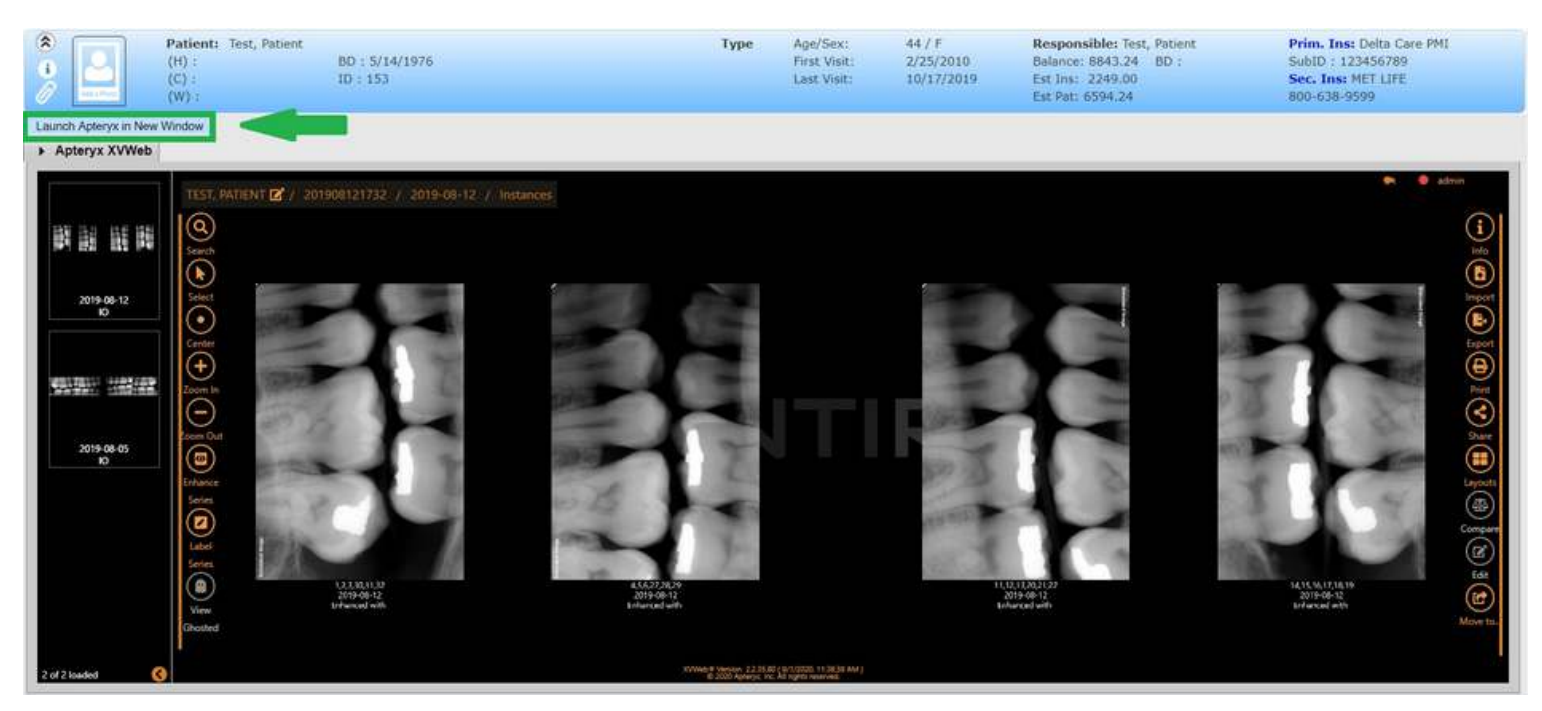

Step 3: Select Layouts on the right hand toolbar, and then select Edit>New Layout>New Blank Layout

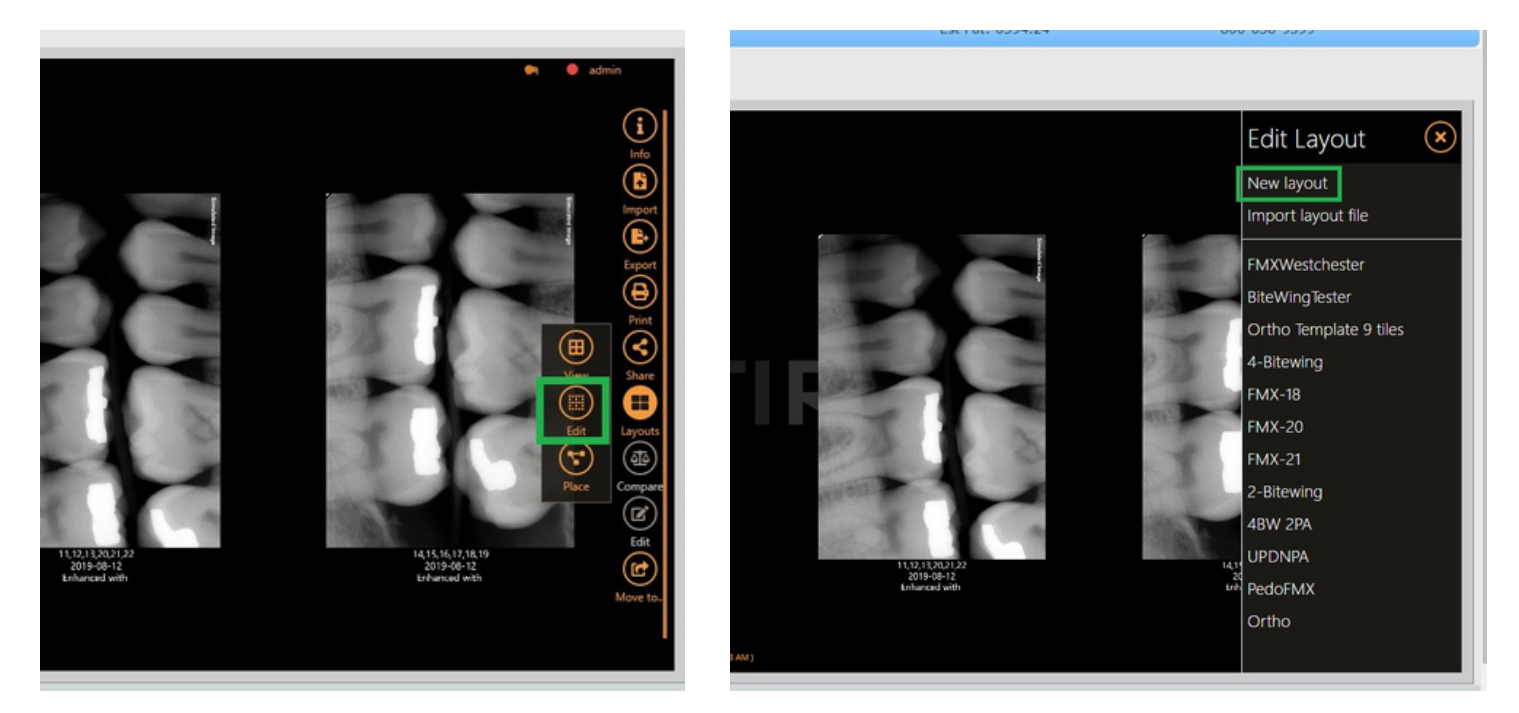

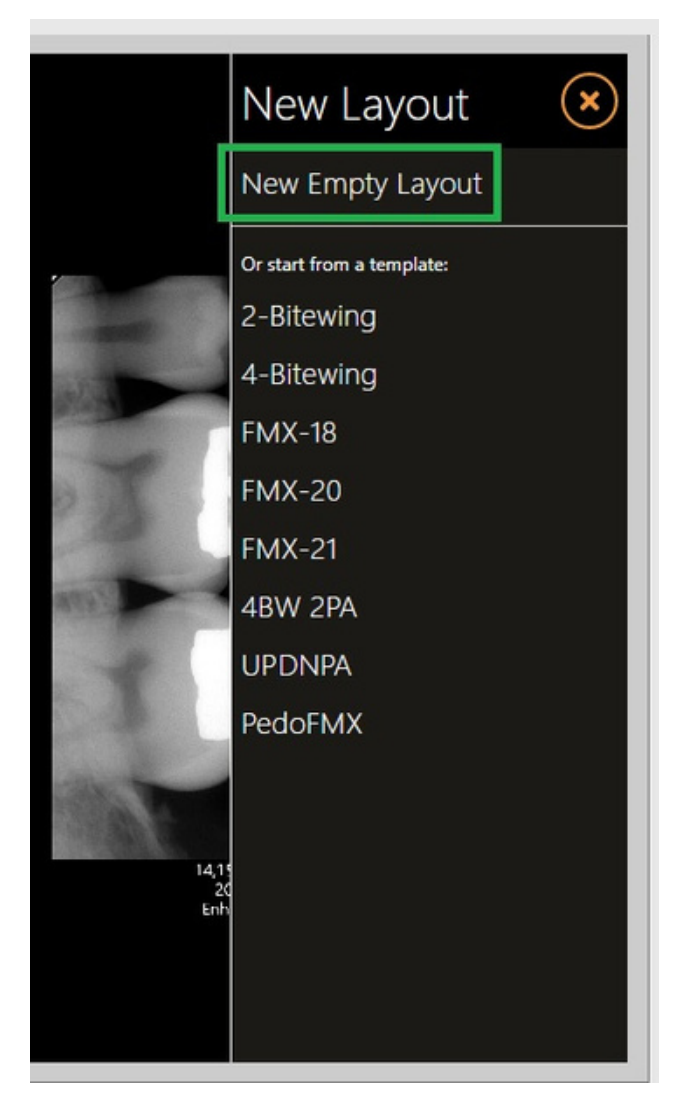

That should bring us to the Layout Editor. In here, we can create a new layout, tile by tile. The goal is the create a tile, assign which tooth numbers this tile should represent, and then place it in the layout where you want to see it positionally.

#### Step 4: Assign Teeth and Create a Tile

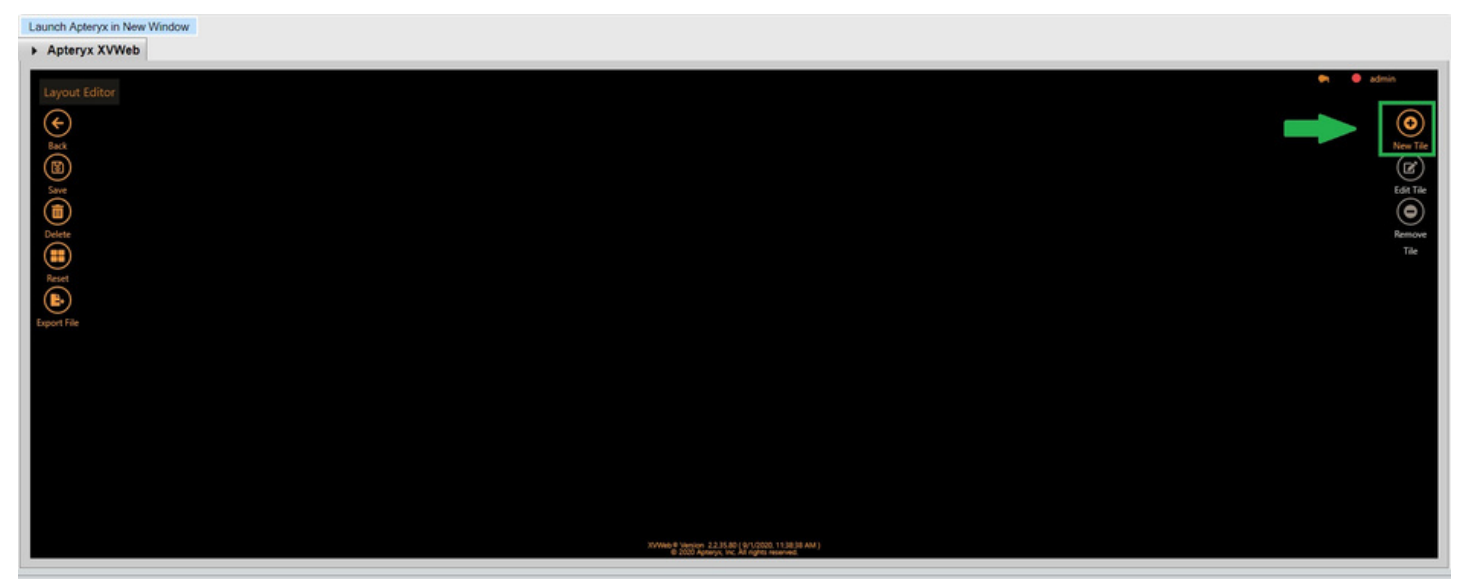

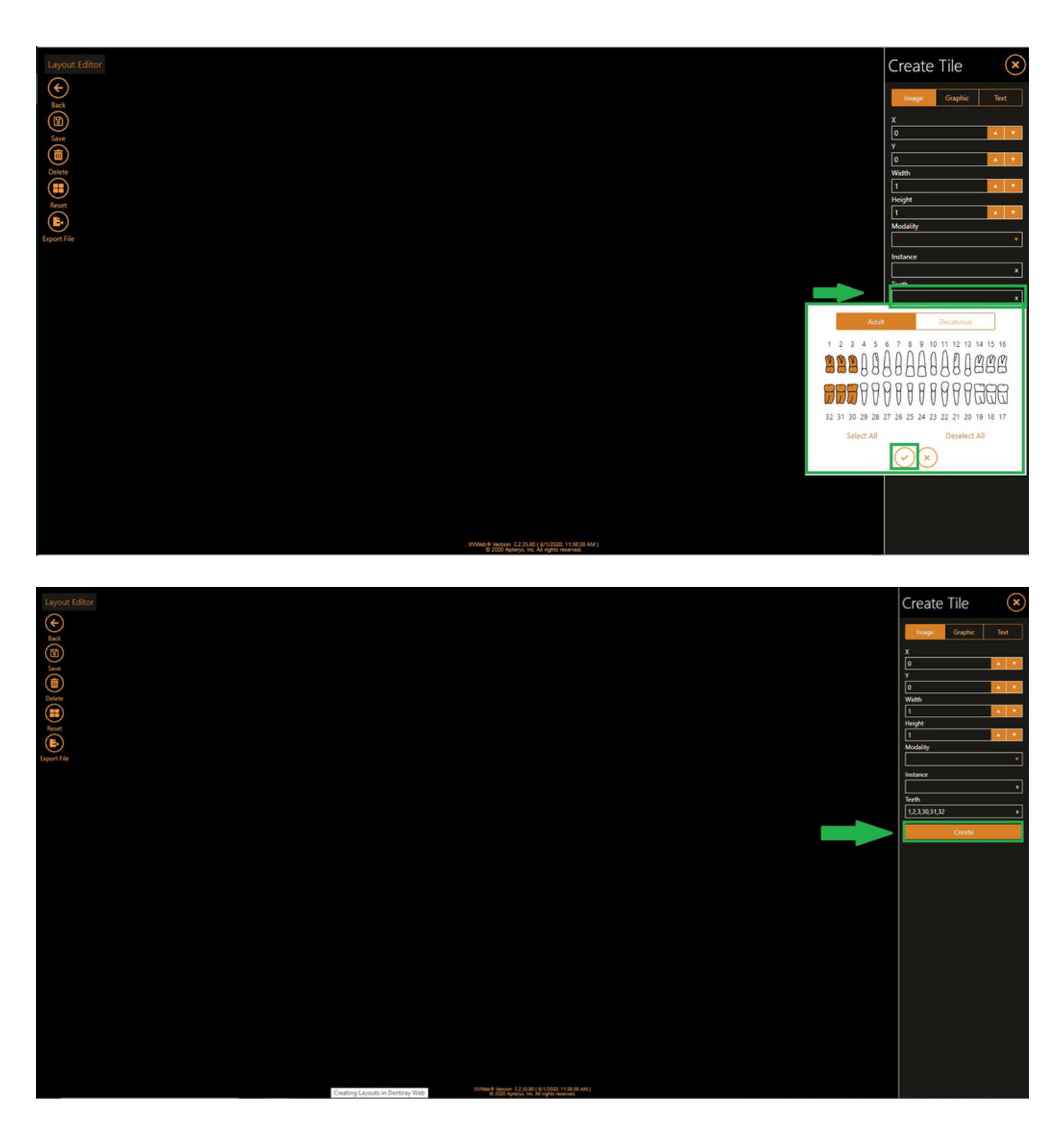

#### III planet denticon

Step 5: You might get a really big tile, that's okay, simply use your mouse wheel or scroll gesture on your touchpad to zoom out and the tile will get smaller. From there place it where you want it to be in the layout for those teeth you assigned to it.

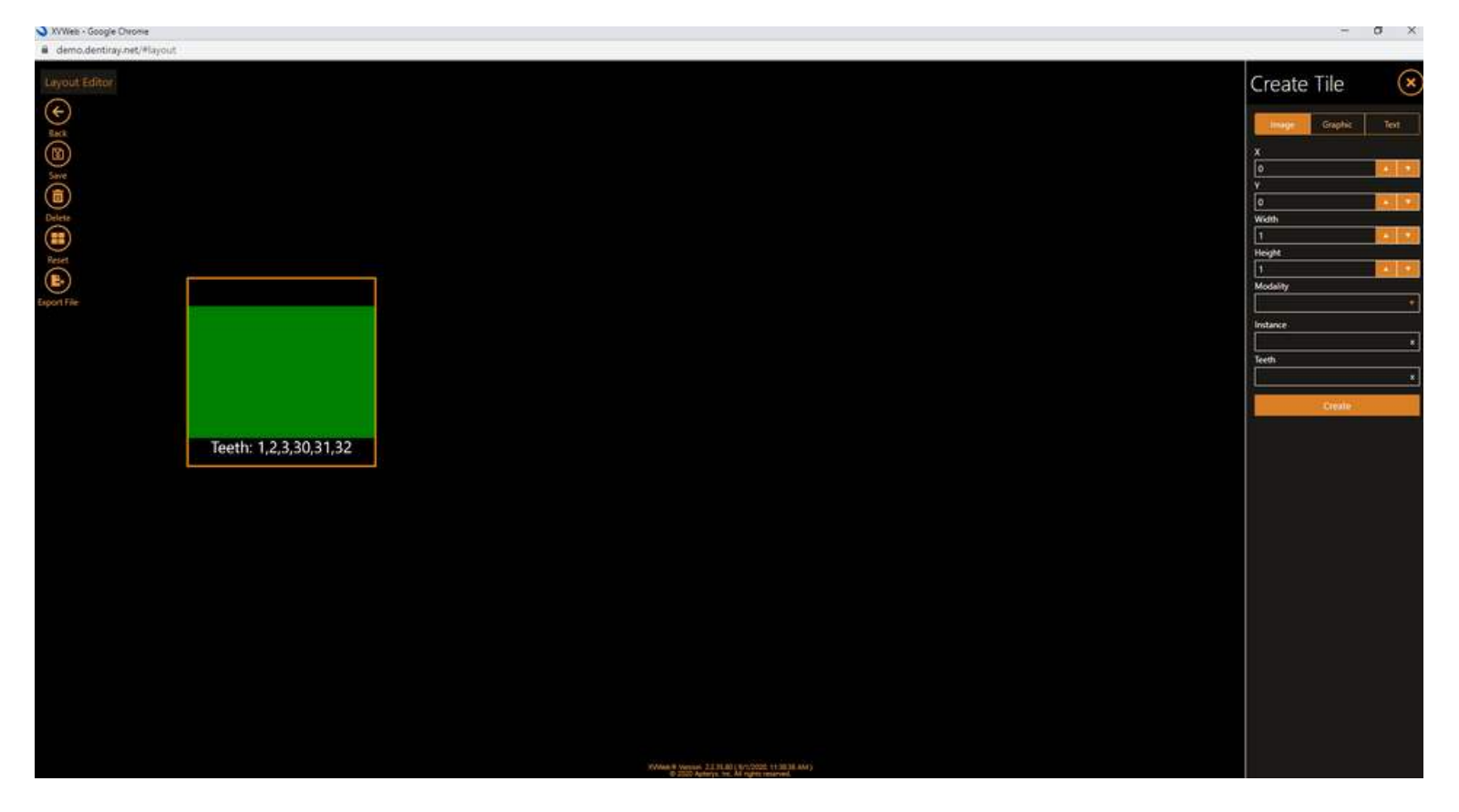

Step 6: Wash Rinse and Repeat - Create as many tiles as you need for your layout assigning them teeth along the way and placing them where you want them to be in the layout. When you have what you want, make sure you give it a name and save your layout.

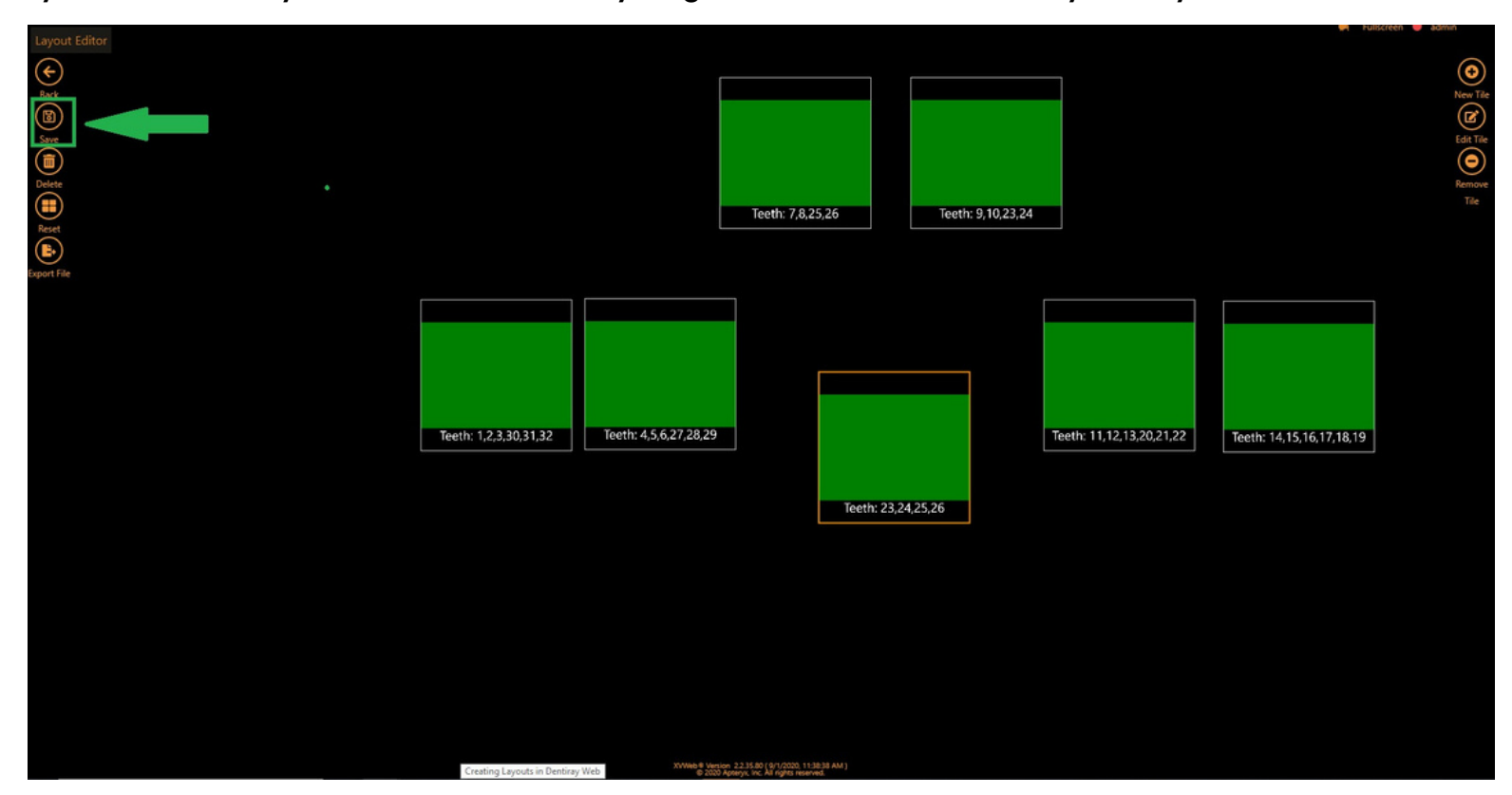

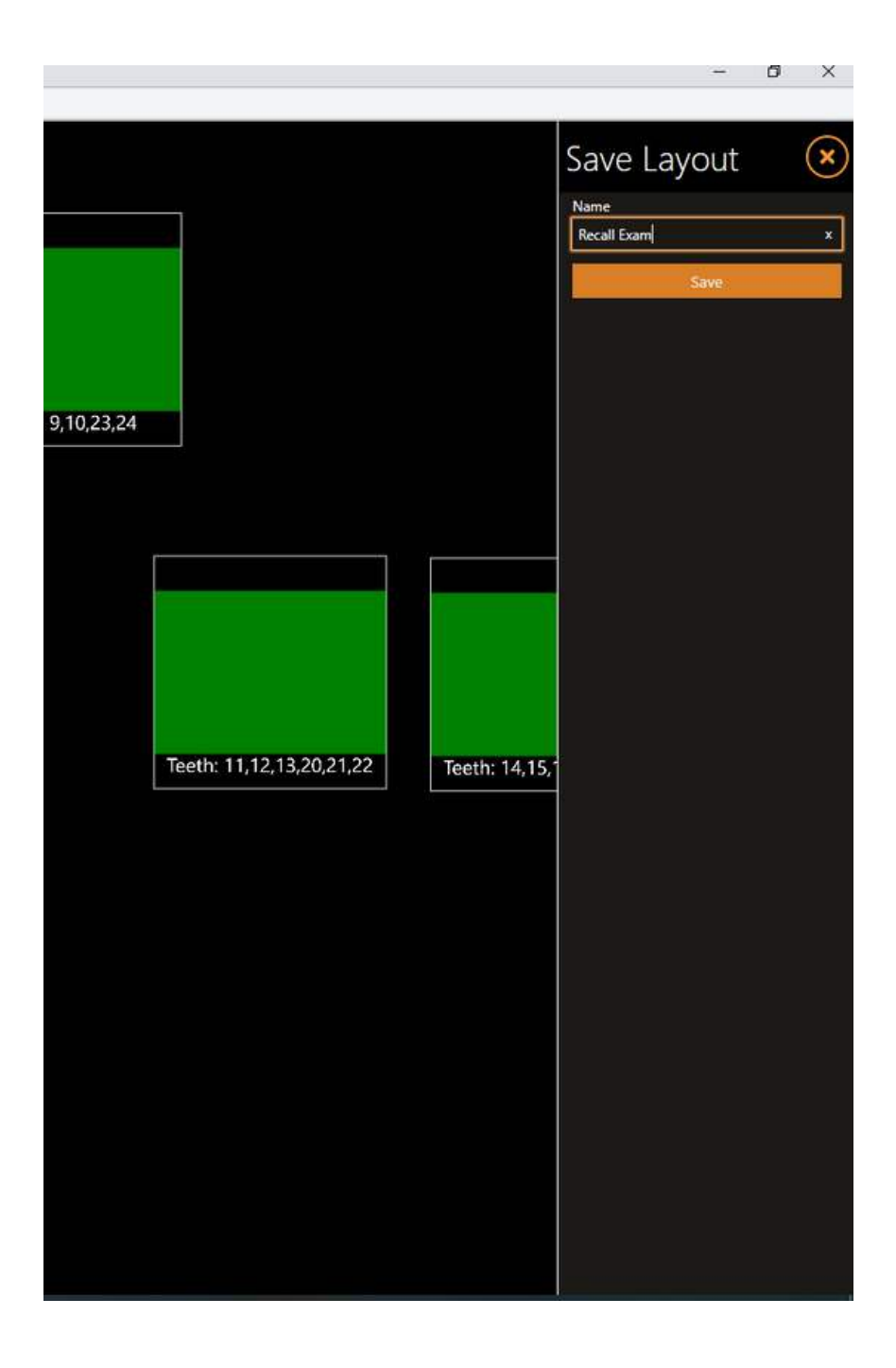